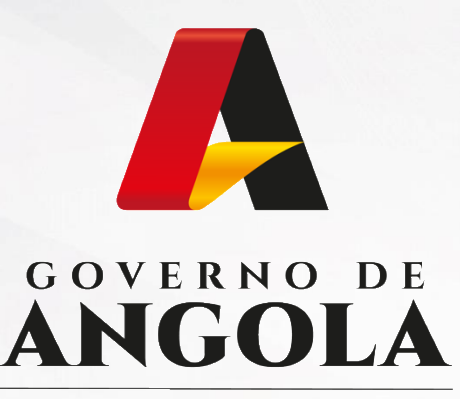

Ministério das Finanças

# PORTAL DO CONTRIBUINTE

https://portaldocontribuinte.minfin.gov.ao

# **GUIA RÁPIDO DO UTILIZADOR**

# Acordos de Dupla Tributação (ADT)

Declaração de Conformidade

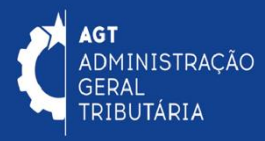

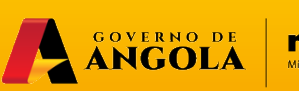

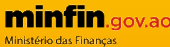

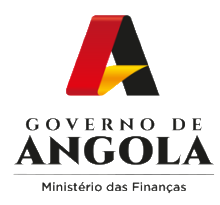

# Índice

- 1. Entrega da Declaração de Conformidade
- 2. Substituição da Declaração de Conformidade
- 3. Consulta da Declaração de Conformidade

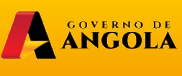

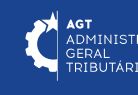

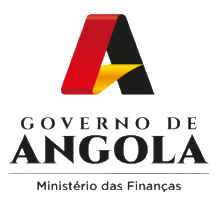

## Entrega da Declaração de Conformidade

#### Passo 1: Iniciar Sessão

Para proceder à entrega da Declaração de Conformidade, aceda ao Portal do Contribuinte em https://portaldocontribuinte.minfin.gov.ao

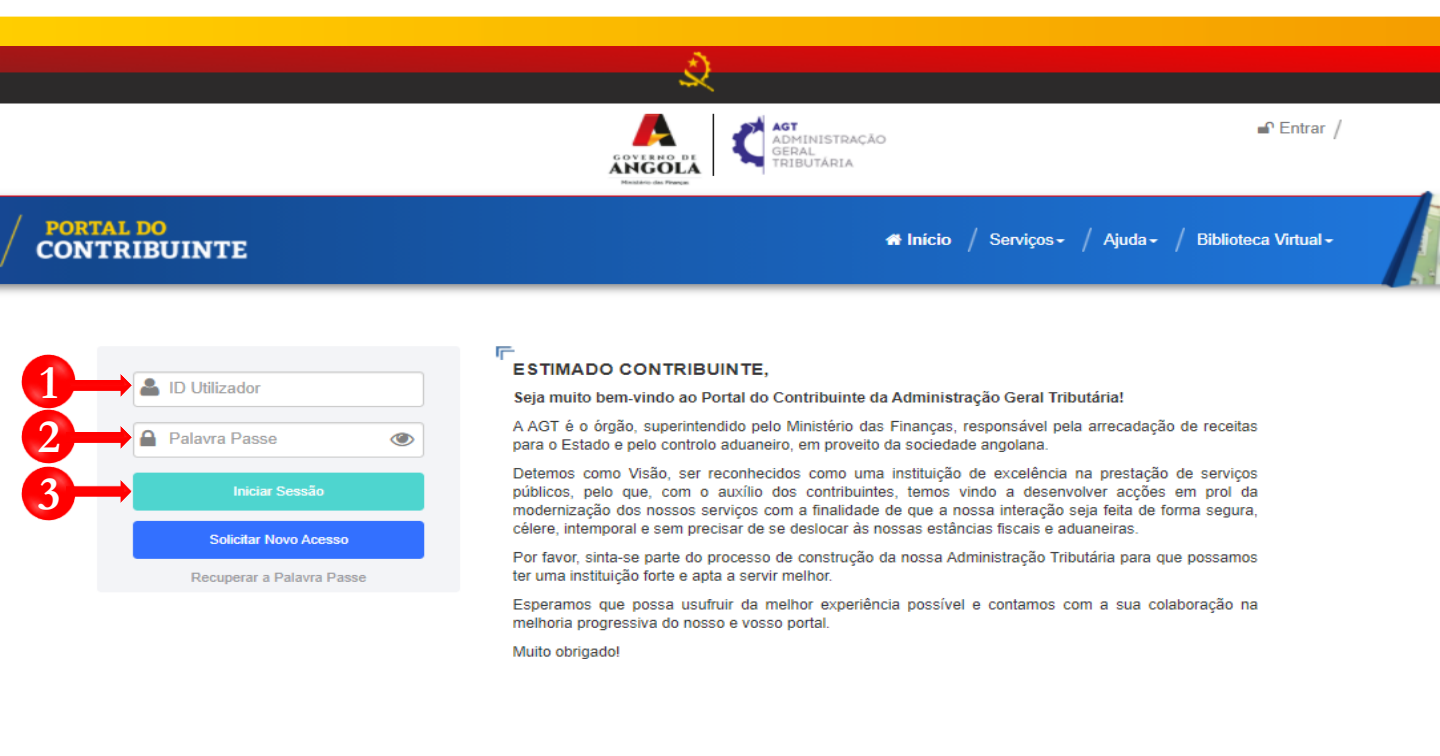

Insira o ID do Utilizador (NIF).

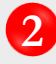

Insira a Palavra Passe.

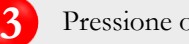

Pressione o botão "Iniciar Sessão".

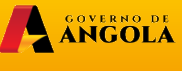

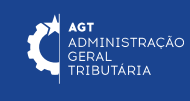

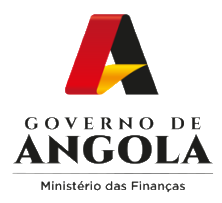

#### Passo 2: Seleccionar a conta do Contribuinte

|                             | ्र<br>२                                                                                                    |
|-----------------------------|----------------------------------------------------------------------------------------------------|
|                             | AGT AGTINISTRAÇÃO<br>GERAL<br>TRIBUTÁRIA ®•<br>Sair /                                                                                              |
| / PORTAL DO<br>CONTRIBUINTE | 🗰 Início / Serviços - / Ajuda - / Biblioteca Virtual -                                                                                             |
| Menu de Serviços            | Seleccione o contribuinte com que pretende iniciar a sessão                                                                                        |
| Liquidações -               | Entrar na própria conta                                                                                                    |
| Produtores de software      | Caso represente uma ou mais empresas/instituições, por favor seleccione na tabela<br>abaixo qual o contribuinte com que pretende iniciar a sessão. |
| Gráficas e Tipografias •    | NIF         Contribuinte           0000000000         CONTA DO CONTRIBUINTE         4                                                              |
|                             | 14 <4 <u>1</u> P> P1                                                                                                    |

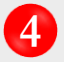

4 Seleccione a conta do contribuinte para o qual pretende entregar a Declaração de Conformidade

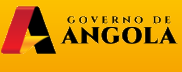

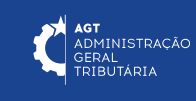

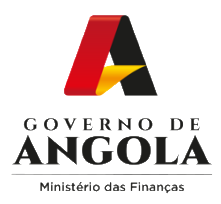

#### Passo 3: Criar formulário da Declaração de Conformidade

| Menu de Serviços         |   | Declaração de Conformidade com Aco | ordos de Dupla Tributação (Ben         | eficiário)               |
|--------------------------|---|------------------------------------|----------------------------------------|--------------------------|
| Cadastro de Contribuinte | • | Emitir Nova Declaração             |                                        |                          |
| Património               | • | Lista de Declarações:              |                                        |                          |
| Liquidações              | • | Acção Nº Declaração                | Emissão de Declaração                  | de Conformidade com ADT  |
| Pagamentos               | • |                                    |                                        | 2022 Pariadat Anual      |
| Certidão de Não Devedor  | • | 4                                  | Exercício*                             |                          |
| Verificar Certificado    | • |                                    | País ADT*                              | Emirados Arabes Unidos 👻 |
| Conta Corrente           | • |                                    | Tipo*                                  | Definitivo               |
| Declarações              | • |                                    | Beneficiário possui NIF<br>em Angola2* | Sim                      |
| IVM                      | • |                                    |                                        | 00000000                 |
| ADT                      | • |                                    | NIF do Agente Retenção*                |                          |
| Consultar                |   |                                    | Nome do Agente<br>Retenção             | CONTA DO CONTRIBUINTE    |
| Entregar                 | • |                                    | Tino de Declarante*                    | Beneficiário             |
| 5 Beneficiário           |   |                                    | npo de Declarante                      |                          |
| Agente Retenção          |   |                                    |                                        | Emitir Voltar            |
|                          |   |                                    |                                        |                          |

Em Menu de Serviços seleccione as opções **Declarações**  $\rightarrow$  **ADT** $\rightarrow$  **Entregar**  $\rightarrow$  **Beneficiário.** 

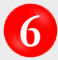

5

Pressione o botão "Emitir Nova Declaração".

Em seguida será exibida uma janela *pop up* para seleccionar as características da Declaração  $\rightarrow$  Seleccione as opções pretendidas e pressione o botão "**Emitir**".

Nota: os campos "Beneficiário possui NIF em Angola?", "Nome do Agente de Retenção", e "Tipo de Declarante" são pré-preenchidos automaticamente pelo sistema.

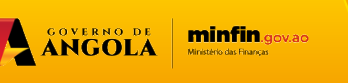

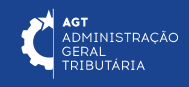

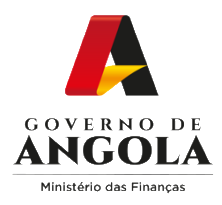

## Passo 4: Preencher o formulário da Declaração de Conformidade (1/4)

| Pa       | ís ADT                    | EMIRADOS ÁRABE               | S UNIDC    | Ano de Ex    | ercício   | 2023           | Período      | Abril        |
|----------|---------------------------|------------------------------|------------|--------------|-----------|----------------|--------------|--------------|
| Nú<br>De | mero da<br>claração       |                              | Tipo       | Definitivo   | - Estado  |                | Declarante   | Beneficiário |
| Qu       | uadro I a IV              | Quadro V Quadro              | ) VI a VII | Documento Ar | iexo      |                |              |              |
|          | I - IDENTIFIC             | CAÇÃO DO REQUE               | ERENTE BE  | NEFICIÁRI    |           | /O DOS RENDIM  | IENTOS       | ~            |
|          | II - IDENTIFI<br>RENDIMEN | CAÇÃO DO REPRI<br>TOS        | ESENTANT   | E FISCAL D   | O BENEFI  | CIÁRIO EFECTI\ | /O DOS       | ~            |
|          | III - IDENTIF<br>RETENÇÃO | ICAÇÃO DO INTEF<br>NA FONTE) | RMEDIÁRIO  | FINANCEI     | RO RESIDI | ENTE EM ANGO   | LA (AGENTE D | )e 🗸         |
|          | IV - A PREE               | NCHER PELA AGT               |            |              |           |                |              | Y            |

0

"Quadro I a IV"  $\rightarrow$  Subseções não editáveis (campos preenchidos automaticamente pelo sistema)  $\rightarrow$  Confirme que os dados estão correctos  $\rightarrow$  Pressione o botão "**Gravar**".

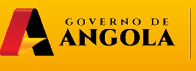

minfin.gov.ao Ministério das Finanças

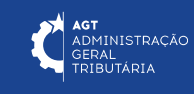

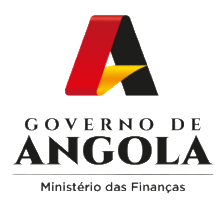

## Passo 4: Preencher o formulário da Declaração de Conformidade (2/4)

| País ADT                | EMIRADOS ÁRABES UNIDC    | Ano de Exercício                 | 2023 | Período    | Abril        |
|-------------------------|--------------------------|----------------------------------|------|------------|--------------|
| Número da<br>Declaração | Тір                      | <sup>o</sup> Definitivo ← Estado |      | Declarante | Beneficiário |
| Quadro I a IV           | Quadro V Quadro VI a VII | Documento Anexo                  |      |            |              |
| V - DESCR               | RIÇÃO DOS RENDIMENTOS    |                                  |      |            | ~            |

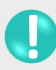

"Quadro V"  $\rightarrow$  Secção Editável (campos a preencher pelo utilizador)  $\rightarrow$  Insira os rendimentos a declarar  $\rightarrow$  Pressione o botão "**Guardar**".

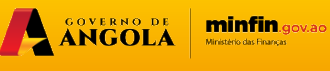

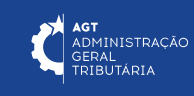

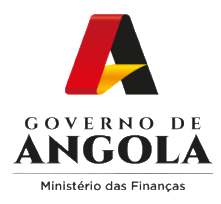

## Passo 4: Preencher o formulário da Declaração de Conformidade (3/4)

| País ADT                | EMIRADO   | S ÁRABES UNIDC  | Ano de Exercício   | 2023        | Período    | Abril        |
|-------------------------|-----------|-----------------|--------------------|-------------|------------|--------------|
| Número da<br>Declaração |           |                 | Definitivo - Estad | lo          | Declarante | Beneficiário |
| Quadro I a IV           | Quadro V  | Quadro VI a VII | Documento Anexo    |             |            |              |
| VI - DECLA              | ARAÇÃO DO | BENEFICIÁRIO I  | EFECTIVO DOS REND  | IMENTOS     |            | ~            |
| VII - INFOF             | RMAÇÃO SO | BRE O BENEFIC   | IÁRIO EFECTIVO DOS | RENDIMENTOS |            | ~            |

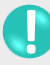

"Quadro VI a VII"  $\rightarrow$  Secções Mistas (contém campos editáveis a preencher pelo utilizador e campos não editáveis preenchidos automaticamente pelo sistema)  $\rightarrow$  Preencha os campos editáveis  $\rightarrow$  Pressione o botão "**Guardar**".

ANGOLA

minfin.gov.ao

**AGT** ADMINISTRAÇÃO GERAL TRIBUTÁRIA

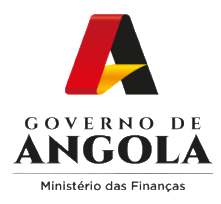

## Passo 4: Preencher o formulário da Declaração de Conformidade (4/4)

| País ADT                | EMIRADO   | S ÁRABES UNIDC  | Ano de Exerc   | cício  | 2023 | Período    | Abril        |
|-------------------------|-----------|-----------------|----------------|--------|------|------------|--------------|
| Número da<br>Declaração |           | Тіро            | Definitivo 💌   | Estado |      | Declarante | Beneficiário |
| Quadro I a IV           | Quadro V  | Quadro VI a VII | Documento Anex | ko 🔶   |      |            |              |
| DOCUMEN                 | NTO ANEXO |                 |                |        |      |            | ~            |

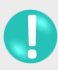

"Documento Anexo"  $\rightarrow$  Secção Editável (campos a preencher pelo utilizador)  $\rightarrow$  Anexe os documentos solicitados ao formulário → Pressione o botão "Guardar".

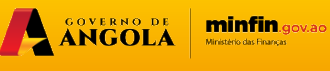

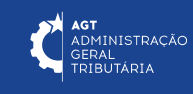

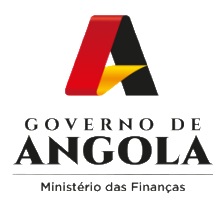

## Passo 5: Submeter a Declaração de Conformidade

| <ol> <li>Declaração</li> </ol> | o gravada com Sucesso.                                                  |            | ×            |
|--------------------------------|-------------------------------------------------------------------------|------------|--------------|
| Declaração de Cor              | onformidade com Acordos de Dupla Tributação (Beneficiário)              |            |              |
| País ADT                       | EMIRADOS ÁRABES UNIDC Ano de Exercício 2023                             | Período    | Maio         |
| Número da<br>Declaração        | 2023.000006 Tipo Definitivo - Estado Pendente                           | Declarante | Beneficiário |
| Quadro I a IV                  | Quadro V Quadro VI a VII Documento Anexo                                |            |              |
| I - IDENTIFI                   | FICAÇÃO DO REQUERENTE BENEFICIÁRIO EFECTIVO DOS RENDIMEN                | NTOS       | ~            |
| II - IDENTIF<br>RENDIMEN       | FICAÇÃO DO REPRESENTANTE FISCAL DO BENEFICIÁRIO EFECTIVO<br>NTOS        | DOS        | ~            |
| III - IDENTIF<br>RETENÇÃO      | IFICAÇÃO DO INTERMEDIÁRIO FINANCEIRO RESIDENTE EM ANGOLA<br>O NA FONTE) | (AGENTE D  | e 🗸          |
| IV - A PREE                    | ENCHER PELAAGT                                                          |            | ~            |
| Gravar Sub                     | ibmeter <del>8</del>                                                    |            |              |

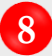

8 Submeter a Declaração  $\rightarrow$  Pressione o botão "Submeter".

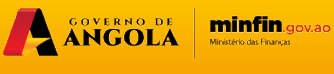

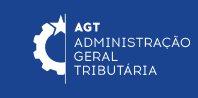

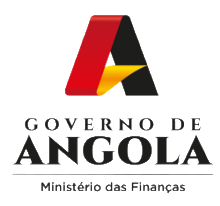

#### Passo 6: Imprimir o comprovativo de entrega da Declaração de Conformidade

| <ol> <li>Declaração</li> </ol> | submetida com Sucesso.                |                              |              |                                                                                                    |                                                                                                    | ×                                                                                                    |
|--------------------------------|---------------------------------------|------------------------------|--------------|----------------------------------------------------------------------------------------------------|----------------------------------------------------------------------------------------------------|----------------------------------------------------------------------------------------------------|
| Declaração de Co               | nformidade com Acordos de Dup         | la Tributação (Beneficiário) |              |                                                                                                    |                                                                                                    |                                                                                                    |
| País ADT                       | EMIRADOS ÁRABES UNID                  | Ano de Exercício             | 2022         | Período                                                                                                    | Maio                                                                                                    |                                                                                                    |
| Número da<br>Declaração        | 2022.000018 Tip                       | Definitivo - Estado          | Submetida    | Declarante                                                                                                    | Beneficiário                                                                                                    |                                                                                                    |
| Quadro I a IV                  | Quadro V Quadro VI a VII              | Documento Anexo              |              |                                                                                                    |                                                                                                    |                                                                                                    |
| I - IDENTIF                    | ICAÇÃO DO REQUERENTE                  | BENEFICIÁRIO EFECTIV         | O DOS RENDIM | ENT(     Cost a margin statement     Cost a margin statement     Cost a margin statement     Cost a margin statement     Cost a margin statement     Cost a margin statement     Cost a margin statement     Cost a margin statement     Cost a margin statement     Cost a margin statement                                                                                                    | All CLARANGE CALLED AND AND AND AND AND AND AND AND AND AN                                                                                                    |                                                                                                    |
| II - IDENTIF<br>RENDIMEN       | FICAÇÃO DO REPRESENTAN<br>NTOS        | NTE FISCAL DO BENEFI         |              | CONCENTRATION     CONCENTRATION      CONCENTRATION     CONCENTRATION     CONCEN                                                                                                    | Investitation Valor de imparto destalo, sua<br>de ADI anticipación destalo, sua<br>de ADI anticipación de Seconda de Seconda | Endemps de doracilie<br>hour de estatue<br>entredo estatue<br>entredo estatue<br>doraci de estatue<br>doraci de estatue<br>la pare calmades que<br>Tác.ATONA.<br>Tác.ATONA.                                                                                                    |
| III - IDENTI<br>RETENÇÃO       | FICAÇÃO DO INTERMEDIÁR<br>O NA FONTE) | IO FINANCEIRO RESIDE         | ENTE EM ANG  | PARAENTARA DUPLA<br>Suscentral functions - Do<br>https://www.internal.org/suscentral-<br>tions/suscentral-based/suscentral-based/suscentral-<br>and/suscentral-based/suscentral-based/suscentral-<br>suscentral-based/suscentral-based/suscentral-based/suscentral-<br>suscentral-based/suscentral-based/suscentral-based/suscentral-based/<br>suscentral-based/suscentral-based/suscentral-based/<br>suscentral-based/suscentral-based/suscentral-based/<br>suscentral-based/suscentral-based/<br>suscentral-based/suscentral-based/<br>suscentral-based/suscentral-based/<br>suscentral-based/suscentral-based/<br>suscentral-based/suscentral-based/<br>suscentral-based/suscentral-based/<br>suscentral-based/suscentral-based/<br>suscentral-based/suscentral-based/<br>suscentral-based/<br>suscentral-based | THINUTAGAO (ADT)     Winter Andrew (ADT)     Winter Andrew (ADT)     Winter Andrew (ADT)     Winter Andrew (ADT)     Winter Andrew (ADT)     Winter Andrew (ADT)     Winter Andrew (ADT)     Winter Andrew (ADT)     Winter Andrew (ADT)     Winter Andrew (ADT)                                                                                                    | TRUATONA<br>TALATONA<br>TALATONA<br>Entropy de derestin<br>papaton (sont dener<br>de neuroph anti-talan)<br>Antene of taux innel<br>de neuroph anti-talan<br>gent<br>Tau,ATONA<br>Tal,ATONA                                                                                                    |
| IV - A PREE                    | ENCHER PELA AGT                       |                              |              | And the set of the set of the set                                                                                                    | Pas PORTUGAL<br>County County Cou | TALATONA<br>TALATONA<br>Coloniza do donición<br>Anal da adolada<br>inguina juno donada<br>de minición da donada<br>de minición da donada<br>de minición de minición de mi                                                                                                    |
| Imprimir 🔶                     | -9                                    |                              |              | Amount of Section 2017         Telescolardiality           Amount of Section 2017         Telescolardiality           Amount of Section 2017         Telescola                                                                                                    | INTERIA LAR DEPARTMENTA TRAATOLA                                                                                                    | TALATONA<br>TALATONA<br>TALATONA<br>TALATONA<br>TALATONA<br>TALATONA<br>TALATONA<br>Pagatra Joon amor<br>distance Joon amor<br>distance |
|                                |                                       |                              | · · ·        | NY CONTRACTOR OF CONTRACTOR OF                                                                                                    | Barry Para Contract Contract C    | a demandes reds                                                                                                    |

Imprimir o comprovativo de entrega da Declaração de Conformidade.

Pressione o botão "Imprimir".

9

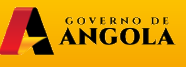

minfin.gov.ao Ministério das Finanças

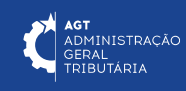

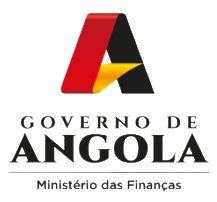

## Substituição da Declaração de Conformidade

#### Passo 1: Iniciar Sessão

Para proceder à substituição da Declaração de Conformidade, aceda ao Portal do Contribuinte em https://portaldocontribuinte.minfin.gov.ao

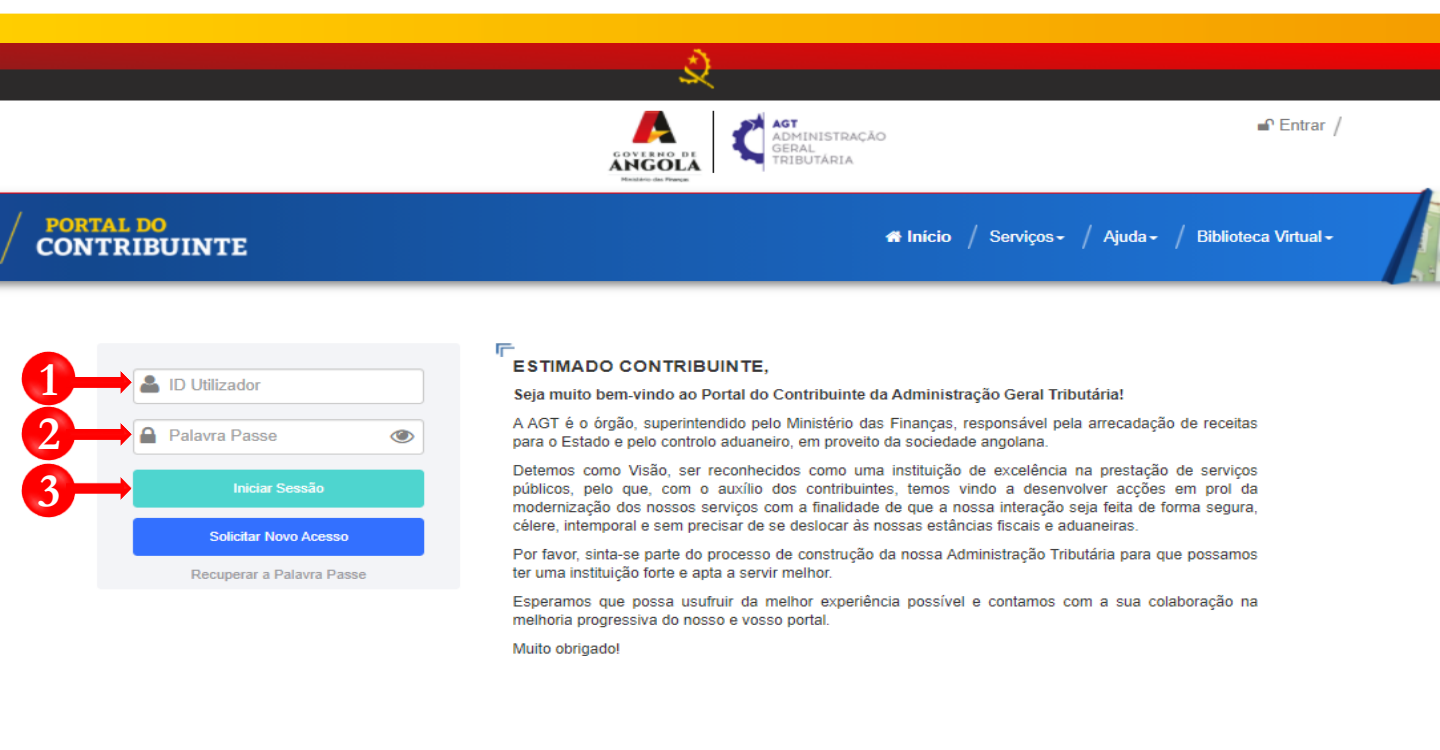

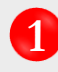

Insira o ID do Utilizador (NIF).

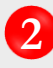

Insira a Palavra Passe.

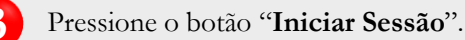

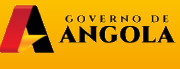

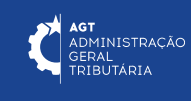

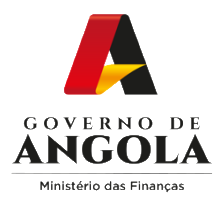

#### Passo 2: Seleccionar a conta do Contribuinte

|                        |   | ACT<br>ADMINISTRAÇÃO<br>GERAL<br>TRIBUTÁRIA<br>BENERAL<br>TRIBUTÁRIA<br>C Sai  |
|------------------------|---|--------------------------------------------------------------------------------|
| CONTRIBUINTE           |   | 🟶 Início / Serviços - / Ajuda - / Biblioteca Virtua                            |
| Menu de Serviços       |   | Seleccione o contribuinte com que pretende iniciar a sessão                    |
| Liquidações Pagamentos | • | Entrar na própria conta                                                        |
| Produtores de software | • | abaixo qual o contribuinte com que pretende iniciar a sessão. NIF Contribuinte |
| Consulta De NIF        | • | 000000000 CONTA DO CONTRIBUINTE                                                |
|                        |   | 14 C4 1 P> P1                                                                  |

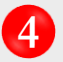

4 Seleccione a conta do contribuinte para o qual pretende entregar a Declaração de Conformidade

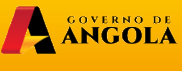

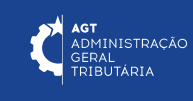

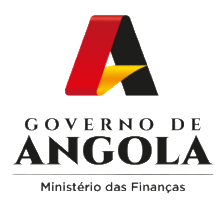

### Passo 3: Criar formulário da Declaração de Conformidade

| Menu de Serviços         |   | Declaração de Con | formidade com A | cordos de Dupla           | I Tributação (Ber | neficiário) |        |               |
|--------------------------|---|-------------------|-----------------|---------------------------|-------------------|-------------|--------|---------------|
| Cadastro de Contribuinte | • | Emitir Nova De    | claração        |                           |                   |             |        |               |
| Património               | • | Lista de Decl     | arações:        |                           |                   |             |        |               |
| 🚽 Liquidações            | • | Acção             | N° Declaração   | Pais ADT                  | Exercício         | Período     | Nif AO | Agente        |
| Pagamentos               | • |                   | 2022.000018     | Emirados Árabes<br>Unidos | 2022              | Maio        | Sim    | 5417282<br>C0 |
| Certidão de Não Devedor  | • | <                 | 1               | 1                         |                   |             |        |               |
| Verificar Certificado    | • | 6                 |                 |                           | ·• • 1            | 14 <4       |        |               |
| Conta Corrente           | • |                   |                 |                           |                   |             |        |               |
| Declarações              | • |                   |                 |                           |                   |             |        |               |
| IVM                      | • |                   |                 |                           |                   |             |        |               |
| ADT                      |   |                   |                 |                           |                   |             |        |               |
| Consultar                |   |                   |                 |                           |                   |             |        |               |
| Entregar                 | • |                   |                 |                           |                   |             |        |               |
|                          |   |                   |                 |                           |                   |             |        |               |
| Beneficiário             |   |                   |                 |                           |                   |             |        |               |

Em "Menu de Serviços" seleccione as opções Declarações  $\rightarrow$  ADT $\rightarrow$  Entregar  $\rightarrow$ 5 Beneficiário.

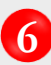

6 Pressione o ícone "Editar" disponibilizado na coluna "Acção"

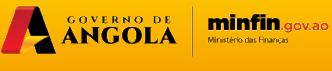

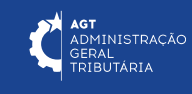

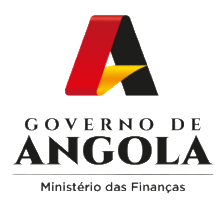

## Passo 4: Editar o formulário da Declaração de Conformidade

|                         | EMIRADOS ÁRAE          | BES UNIDC    | Ano de Exerci  | ício    | 2022           | Período      | Maio         |
|-------------------------|------------------------|--------------|----------------|---------|----------------|--------------|--------------|
| Número da<br>Declaração | 2022.000018            | Tipo         | Definitivo 🔻   | Estado  | Submetida      | Declarante   | Beneficiário |
| Quadro I a IV           | Quadro V Quad          | dro VI a VII | Documento Anex | 0       |                |              |              |
| I - IDENTI              | FICAÇÃO DO REQI        | JERENTE B    | ENEFICIÁRIO E  | EFECTIV | O DOS RENDIM   | IENTOS       | ~            |
| II - IDENTI<br>RENDIME  | FICAÇÃO DO REP<br>NTOS | RESENTAN     | TE FISCAL DO   | BENEFIC | CIÁRIO EFECTIV | /O DOS       | ~            |
|                         |                        | ERMEDIÁRI    | O FINANCEIRO   | RESIDE  | NTE EM ANGO    | LA (AGENTE D | )E 🗸         |
| III - IDENT<br>RETENÇÃ  | O NA FONTE)            |              |                |         |                |              |              |

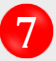

7 Editar a Declaração  $\rightarrow$  Pressione o botão "**Substituir**".

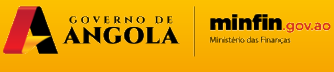

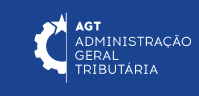

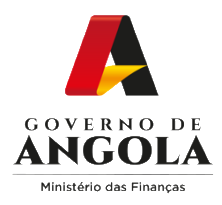

## Passo 5: Alterar/Corrigir a Declaração de Conformidade

| Pais AD I                             | EMIRADOS ÁRABES UNI                                | IDC Ano de Exercício   | 2022            | Período      | Maio         |
|---------------------------------------|----------------------------------------------------|------------------------|-----------------|--------------|--------------|
| Número da<br>Declaração               | 2022.000019                                        | Tipo Definitivo 👻 Esta | Pendente        | Declarante   | Beneficiário |
| Quadro I a IV                         | Quadro V Quadro VI a                               | VII Documento Anexo    |                 |              |              |
| I - IDENTIF<br>II - IDENTI<br>RENDIME | FICAÇÃO DO REQUEREN<br>FICAÇÃO DO REPRESEN<br>NTOS | NTE BENEFICIÁRIO EFEC  | TIVO DOS RENDIN | VENTOS       | ~            |
| III - IDENT<br>RETENÇÃ                | IFICAÇÃO DO INTERME<br>O NA FONTE)                 | DIÁRIO FINANCEIRO RES  | IDENTE EM ANGC  | LA (AGENTE D | )E 🗸         |
|                                       | ENCHER PELA AGT                                    |                        |                 |              | ~            |

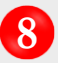

Alterar/Corrigir a Declaração  $\rightarrow$  Efectue as alterações/correcções necessárias ao formulário  $\rightarrow$  Pressione o botão "**Gravar**".

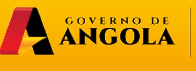

minfin.gov.ao Ministério das Finanças

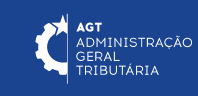

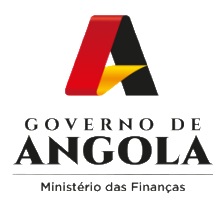

## Passo 6: Submeter a Declaração de Conformidade

| <ol> <li>Declaração</li> </ol> | gravada com Sucesso.                    |                             |                |             | ×            |
|--------------------------------|-----------------------------------------|-----------------------------|----------------|-------------|--------------|
| Declaração de Co               | onformidade com Acordos de Dupla        | a Tributação (Beneficiário) |                |             |              |
| País ADT                       | EMIRADOS ÁRABES UNIDC                   | Ano de Exercício            | 2022           | Período     | Maio         |
| Número da<br>Declaração        | 2022.000019 Tipo                        | Definitivo 👻 Estado         | Pendente       | Declarante  | Beneficiário |
| Quadro I a IV                  | Quadro V Quadro VI a VII                | Documento Anexo             |                |             |              |
| I - IDENTIF                    | ICAÇÃO DO REQUERENTE B                  | ENEFICIÁRIO EFECTIV         | O DOS RENDIM   | ENTOS       | ~            |
| II - IDENTI<br>RENDIMEI        | FICAÇÃO DO REPRESENTAN<br>NTOS          | TE FISCAL DO BENEFIC        | CIÁRIO EFECTIV | O DOS       | ~            |
| III - IDENT<br>RETENÇÃ         | IFICAÇÃO DO INTERMEDIÁRI<br>O NA FONTE) | O FINANCEIRO RESIDE         | ENTE EM ANGOL  | A (AGENTE D | e 🗸          |
| IV - A PRE                     | ENCHER PELA AGT                         |                             |                |             | ~            |
| Gravar Su                      | bmeter —9                               |                             |                |             |              |

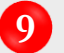

Submeter a Declaração  $\rightarrow$  Pressione o botão "**Submeter**".

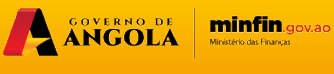

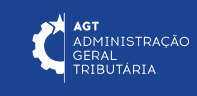

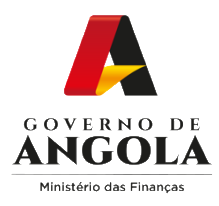

#### Passo 7: Imprimir os Comprovativos de Entrega da Declaração de Conformidade

| Declaração                                           | submetida com Sucess                                            | 0.                      |              |           |                                                                                                    | ×                                                                                                    |
|------------------------------------------------------|-----------------------------------------------------------------|-------------------------|--------------|-----------|----------------------------------------------------------------------------------------------------|----------------------------------------------------------------------------------------------------|
| eclaração de Co                                      | nformidade com Acordos c                                        | le Dupla Tributação (Be | eneficiário) |           |                                                                                                    |                                                                                                    |
| País ADT                                             | EMIRADOS ÁRABES U                                               | NIDC Ano de Exe         | rcício       | 2022      | Período                                                                                                    | Maio                                                                                                    |
| Número da<br>Declaração                              | 2022.000019                                                     | Tipo Definitivo 🔻       | Estado       | Submetida | Declarante                                                                                                    | Beneficiário                                                                                                    |
| Quadro I a IV                                        | Quadro V Quadro VI                                              | a VII Documento An      | exo          |           | <ol> <li>Table is also be completed of the base<br/>4. Table is assess to identify the nonzer-<br/><i>To</i> stopp of the suppletable Access to<br/>construe or suppletable may be an<br/>assessed (CAC).</li> <li>Table is must be completed by the base<br/>6. This declaration must be submitted top</li> </ol>                                                                                                    | Bany of the sections analyses the electronics is to in radio by violation in organiz-<br>tion of the Double Tassard Approvement (275), hereasy, the double of about the<br>inter bouble Tassard Approvement (275), hereasy, the double of about the<br>electronic sequences and associated in double of a sector, and<br>a mount of sequences, and associated in double 3 and 8 of the Capital<br>substitute (sequence about the Amount of the Amount of the Capital<br>substitute) (sequence about the Amount of the Amount<br>about the Facult Residence Conflicter of the levels) of the electronic<br>before with the Facult Residence Conflicter of the levels)                                                                                                    |
| II - IDENTIF<br>RENDIMEN<br>III - IDENTI<br>RETENÇÃO | FICAÇÃO DO REPRESE<br>NTOS<br>FICAÇÃO DO INTERME<br>O NA FONTE) | ENTANTE FISCAL DO       |              |           | the second second                                                                                                    |                                                                                                    |
| IV - A PREE                                          | ENCHER PELA AGT                                                 |                         |              |           | entrific Address Colling User And Enclose Address Colling Development<br>Development and address and Colling Development and address and address<br>Development and address and Colling Development<br>Development and address and Colling Development<br>Development and Development and Development<br>Development<br>National Development<br>Development<br>Developm | Distinct 100 ATTON<br>ATTON<br>ATTON<br>ATTON<br>ATTON<br>ATTON<br>ATTON<br>Pre-form<br>Pre-form<br>Pr |
| Imprimir                                             | -9                                                              |                         |              |           | the second second                                                                                                    |                                                                                                    |
|                                                      |                                                                 |                         |              | n         | A FEEL MODEL PLA A SU<br>Media Vice II<br>Media Vice II<br>Media Vi              |                                                                                                    |

10 Imprimir os Comprovativos de Entrega da Declaração de Conformidade

Pressione o botão "Imprimir".

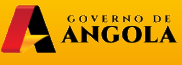

minfin.gov.ao Ministerio das Finanças

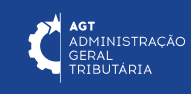

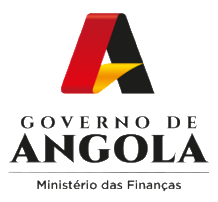

## Consulta da Declaração de Conformidade

#### Passo 1: Iniciar Sessão

Para consultar a Declaração de Conformidade, aceda ao Portal do Contribuinte em https://portaldocontribuinte.minfin.gov.ao

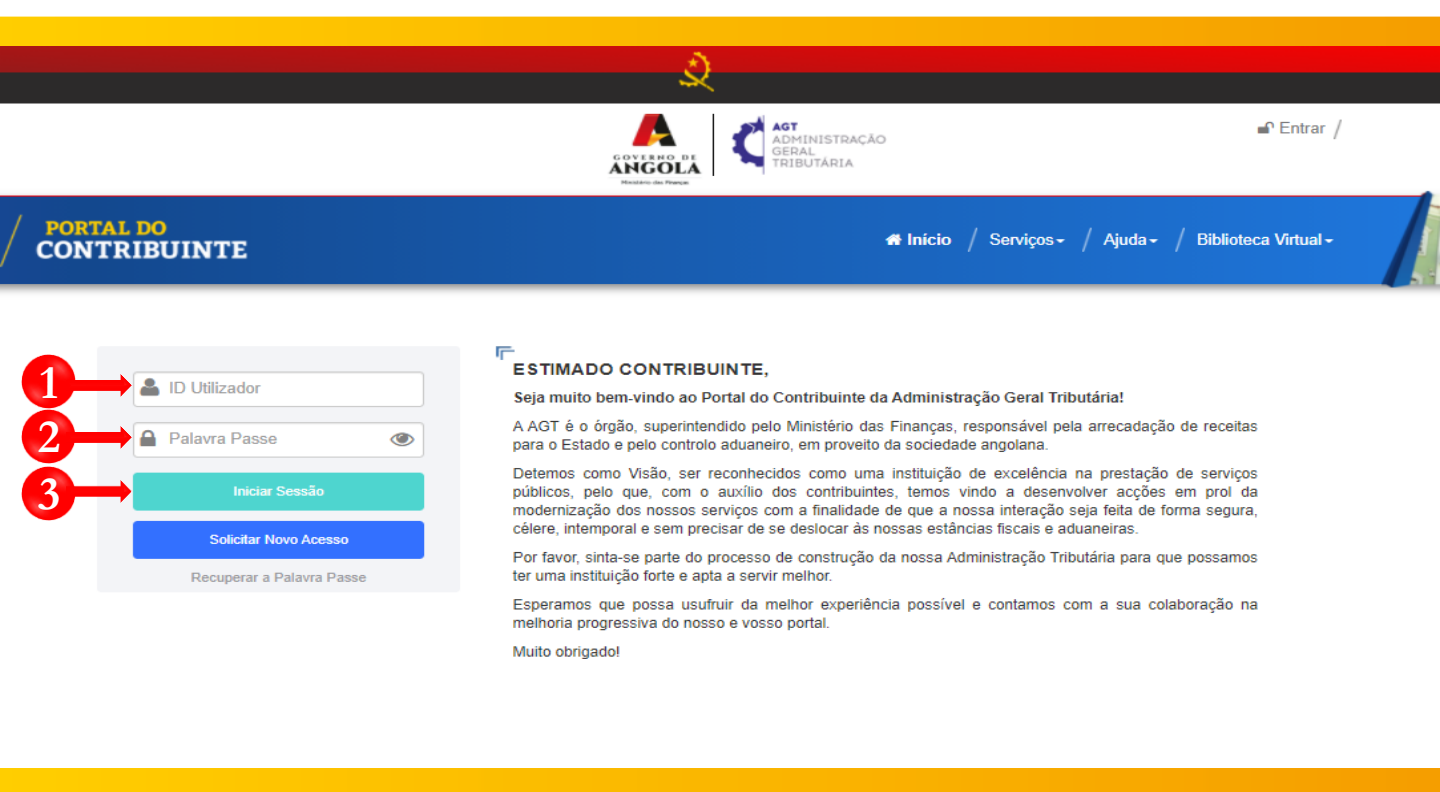

1

Insira o ID do Utilizador (NIF).

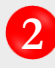

Insira a Palavra Passe.

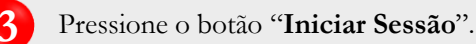

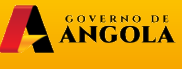

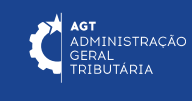

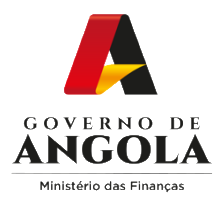

#### Passo 2: Seleccionar a conta do Contribuinte

|                             | ي<br>ي                                                                                                    |
|-----------------------------|----------------------------------------------------------------------------------------------------|
|                             | GOVERNO DE CALENDARIA OFICIAL AND AND AND AND AND AND AND AND AND AND                                                                              |
| / PORTAL DO<br>CONTRIBUINTE | 🐗 Início / Serviços - / Ajuda - / Biblioteca Virtual -                                                                                             |
| Menu de Serviços            | Seleccione o contribuinte com que pretende iniciar a sessão                                                                                        |
| Liquidações -               | Entrar na própria conta                                                                                                    |
| Produtores de software      | Caso represente uma ou mais empresas/instituições, por favor seleccione na tabela<br>abaixo qual o contribuinte com que pretende iniciar a sessão. |
| Gráficas e Tipografias •    | NIF         Contribuinte           0000000000         CONTA DO CONTRIBUINTE                                                                        |
|                             | 14 <4 <u>1</u> P> P1                                                                                                    |

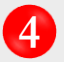

4 Seleccione a conta do contribuinte para o qual pretende consultar a Declaração de Conformidade

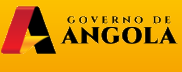

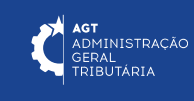

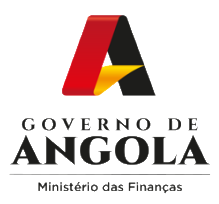

6

#### Passo 3: Aceder ao ecrã de consulta da Declaração de Conformidade

| Menu de Serviços           | Declaração de Confo | ormidade com A          | Acordos de Du            | pla Tributação    |              |              |  |
|----------------------------|---------------------|-------------------------|--------------------------|-------------------|--------------|--------------|--|
| Cadastro de Contribuinte 🔹 |                     |                         |                          |                   |              |              |  |
| Património 🔹               | Filtros:            |                         |                          |                   |              |              |  |
| Liquidações 🔹              | Tipo Declarante *   |                         | ante * Ben               | eficiário         |              | •            |  |
| Pagamentos 🔹               | NIF Beneficiário    |                         | ciário                   |                   |              |              |  |
| Certidão de Não Devedor 🔹  |                     | NIF A                   | gente                    |                   |              |              |  |
| Verificar Certificado 🔹    |                     | Exe                     | rcício 202               | 2 🗸               | Período Maio | <b>•</b>     |  |
| Conta Corrente 🔹           |                     | Nº Decla                | ração                    |                   |              |              |  |
| Declarações                |                     | N Decia                 |                          |                   |              |              |  |
| VM ·                       | Estado              |                         | stado Iod                | os                |              | •            |  |
| ADT •                      |                     | País                    | ADT Emi                  | rados Arabes Unid |              | •            |  |
| Consultar                  |                     |                         |                          | Pesqui            | sar          |              |  |
| Entregar -                 | Lista de Decla      | arações:                |                          |                   |              |              |  |
|                            | Acção               | Numero de<br>Declaração | País ADT                 | Exercício         | Período      | Declarante   |  |
|                            | ٩                   | 2022.000018             | Emirados Árabe<br>Unidos | 2022              | Maio         | Beneficiário |  |
|                            |                     | 2022.000019             | Emirados Árabe<br>Unidos | 2022              | Maio         | Beneficiário |  |
|                            | 4                   |                         |                          | 14 <4 1           | e e          |              |  |

5 Em Menu de Serviços seleccione as opções **Declarações**  $\rightarrow$  **ADT**  $\rightarrow$  **Consultar** 

Preencha os critérios de pesquisa  $\rightarrow$  Pressione o botão "**Pesquisar**"  $\rightarrow$  Pressione o ícone consulta (lupa) disponibilizado na coluna "Acção" para aceder ao formulário da Declaração de Conformidade que pretende consultar.

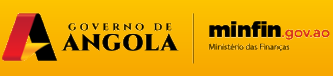

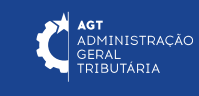

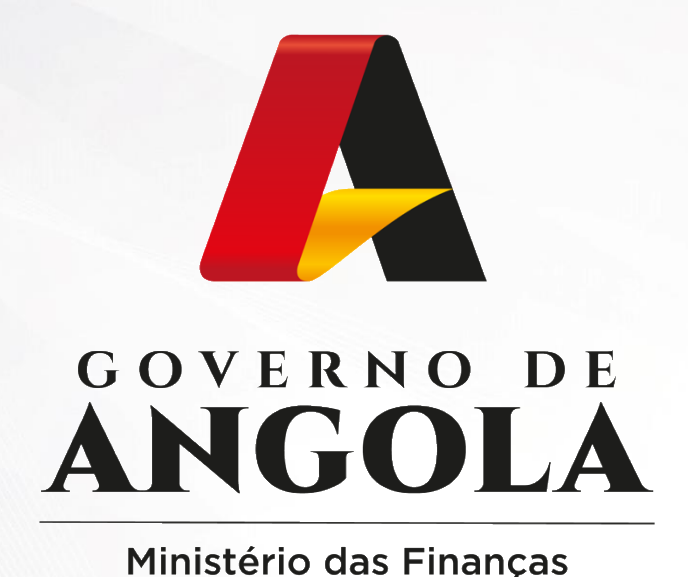

# PORTAL DO CONTRIBUINTE

https://portaldocontribuinte.minfin.gov.ao

# **GUIA RÁPIDO DO UTILIZADOR**